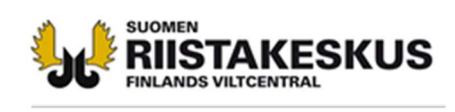

## Sähköinen suurpetojen poikkeuslupahaku 2019

1. Kirjaudu Oma riista -palveluun yksityishenkilönä.

| 🖏 Oma riista                                     |                                                                | Ohjeet      | Kieli 🕶   | Yksityishenkilö<br>PÄNTTI MUJUNEN    |
|--------------------------------------------------|----------------------------------------------------------------|-------------|-----------|--------------------------------------|
| Valitse tehtävä                                  |                                                                | 85.         |           |                                      |
| YKSITYISHENKILÖ<br>Päntti Mujunen                | AMPUMAKOKEEN VASTAANOTTAJA<br>Nokian seudun riistanhoitoyhdist | ys          | SEL<br>Po | IRAN YHTEYSHENKILÖ<br>rtaan Peura ry |
| VALITSE >                                        | VALITSE                                                        | <b>&gt;</b> |           | VALITSE 🄶                            |
| SEURAN YHTEYSHENKILÖ<br>Siuron metsästysseura ry | SEURAN YHTEYSHENKILÖ<br>Nokian metsästysseura                  |             |           |                                      |
| VALITSE ->                                       | VALITSE                                                        | +           |           |                                      |

2. LUVAT -näkymässä valitse Luo uusi lupahakemus.

| 🖔 Oma rii        | sta      |       |                    |     |           | Ohjeet | Kieli 🕶 | Yksityisi<br>PÄNTTI | nenkilö<br>MUJUNEN         | • |
|------------------|----------|-------|--------------------|-----|-----------|--------|---------|---------------------|----------------------------|---|
| RIISTALOKI VIEST | t alueet | LUVAT | OMAT TIEDOT        |     |           |        |         |                     |                            |   |
| Hakemukse        | t        | (     | Luo uusi lupahakem | lus | Päätökset |        | 5 54 88 |                     | 5 <b>16 18 19 19 19 19</b> |   |

3. Valitse haluttu poikkeuslupatyyppi. Hakemus tallentuu luonnokseksi eteenpäin siirryttäessä.

## Poikkeusluvat

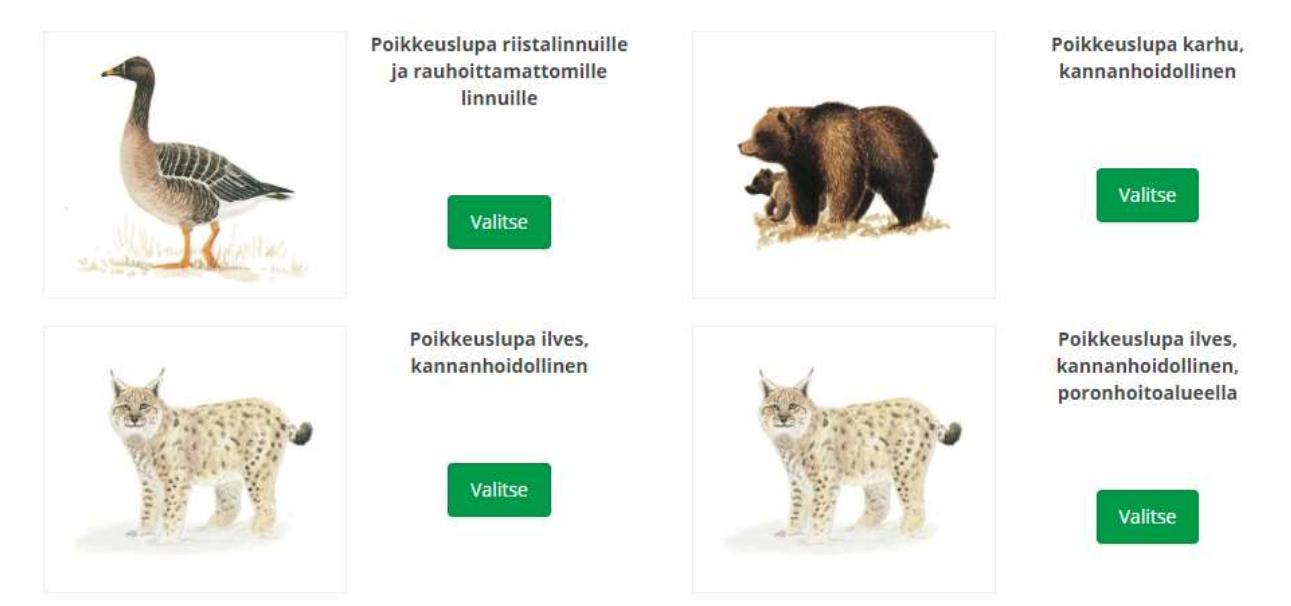

4. Muokkaa tarvittaessa hakemuksen nimeä. Lue infoteksti ja Luo hakemus.

| 🖓 Oma riista                                                                                                    | Ohjeet                                                                        | Kieli 👻                                                                               | Yksityishenkilö •<br>PÄNTTI MUJUNEN                     |
|----------------------------------------------------------------------------------------------------|-------------------------------------------------------------------------------|---------------------------------------------------------------------------------------|---------------------------------------------------------|
| RIISTALOKI VIESTIT ALUEET LUVAT OMAT TIEDOT                                                                                                    |                                                                               | 1788                                                                                  |                                                         |
| Peruuta                                                                                                    | 151215                                                                        |                                                                                       | n (n de line) - <b>Cota i destructan</b> a en la        |
| Poikkeuslupa karhu, kannanhoidollinen                                                                                                    | _                                                                             |                                                                                       |                                                         |
| Poikkeuslupa karhu, kannanhoidollinen 2019                                                                                                    |                                                                               |                                                                                       |                                                         |
| Käsittelymaksu : 200 €<br>Luo hakemus ≯                                                                                                    |                                                                               |                                                                                       |                                                         |
| Sutta, karhua, saukkoa ja ilvestä koskeva poikkeuslupa voidaan myöntää myös tarkoin va<br>rajoitetusti tiettyjen yksilöiden pyydystämiseksi tai tappamiseksi. Näin tarkoitettu rauhoit<br>järjestää poronhoitoalueella myös maa- ja metsätalousministeriön asetuksessa määritelly<br>valtioneuvoston asetuksella säädetään tarkemmin kiintiön myöntämisen edellytyksistä ja<br>saaliin ilmoittamisesta. Lisäksi Suomen riistakeskus vastaa alueellisen kiintiön nojalla salli<br>seurannasta. (Metsästyslaki 41 a §) | lvotuissa olo<br>uksesta poik<br>yn alueellise<br>alueellisen<br>tun rauhoiti | oissa valikoide<br>keaminen vo<br>n kiintiön noj-<br>kiintiön nojall<br>uksesta poikk | en ja<br>idaan<br>alla. Tällöin<br>la saadun<br>eamisen |
| Alueellinen kiintiö on käytössä karhun metsästyksessä poronhoitoalueella.                                                                                                    |                                                                               |                                                                                       |                                                         |
|                                                                                                    |                                                                               |                                                                                       |                                                         |

| 🐪 Oma riista                        |                                                                                                    |                                                                                                    |                                                                                                    | Ohjeet Kie                                                                                     | i • 🔒                                                             | Yksityishenkilö<br>PÄNTTI MUJUNEN                        | • |
|-------------------------------------|----------------------------------------------------------------------------------------------------|----------------------------------------------------------------------------------------------------|----------------------------------------------------------------------------------------------------|------------------------------------------------------------------------------------------------|-------------------------------------------------------------------|----------------------------------------------------------|---|
| RIISTALOKI VIESTIT ALU              | EET LUVAT OMAT TIED                                                                                                    | от                                                                                                    | VIENDERSTOR                                                                                                    | -                                                                                              |                                                                   |                                                          |   |
| НАКІЈА                              | ELÄINTIEDOT                                                                                                    | PERUSTEET                                                                                                    | HAKEMUSALUE                                                                                                    | L                                                                                              | IITTEET                                                           | HAKEMUKSEN<br>LÄHETTÄMINEN                               |   |
| Poik                                | keuslupa kar                                                                                                    | hu, kannanh                                                                                                    | oidollinen 2                                                                                                    | 019                                                                                            |                                                                   |                                                          |   |
| €<br>Lu                             | Valitse luvanhakija<br>Hakijan on oltava oikeustoi<br>metsästysseuralle, Suomer<br>seuran sääntöjen mukainer<br>Jos lupaa haetaan rekisterö<br>on metsästyslupa alueelle.<br>Yhteislupaa koskevassa hal<br>yhteyshenkilö. | mikelpoinen henkilö tai yhti<br>riistakeskus suosittelee, eti<br>imättömälle seurueelle, hał<br>Lisäksi henkilön on oltava s<br>kemuksessa on nimettävä y<br><b>ilö</b> | eisö (esim. rekisteröity yhd<br>tä hakijaksi merkitään met<br>kijaksi on valittava henkilö,<br>ama kuin yhteyshenkilö.<br>hteisluvan hallinnollinen h | listys). Jos lupaa<br>sästysseura ja l<br>joka on metsäs<br>altija, jonka on o<br><b>aktee</b> | haetaan rekis<br>nakemuksen yl<br>tysoikeuden h<br>oltava sama kt | teröidylle<br>hteyshenkilöksi<br>altija tai jolla<br>Jin |   |
| Mujune<br>00004<br>⊠ pent<br>∎ 0501 | en Päntti<br>enkatu<br>Mujunenkaupunki<br>ti.mujunen@example.invalid<br>234567                                                                                                    |                                                                                                    | <ul> <li>✓ Henkilö</li> <li>Mujunen Päntti<br/>Mujunenkatu<br/>00004 Mujunenk</li> <li>☑ pentti.mujune</li> <li>☑ 0501234567</li> </ul>               | Yritys<br>aupunki<br>n@example.inv                                                             | RY                                                                | Muu                                                      |   |
|                                     |                                                                                                    | K Edellinen                                                                                                    | eskeytä                                                                                                    | aava 🗲                                                                                         |                                                                   |                                                          |   |

5. Lue infoteksti huolellisesti ja valitse lupaa hakeva taho.

| 🕅 Oma riista                                                                                                    |                                                                                                    | OF                                                                                                    | njeet Kieli 🗸                                                                        | Yksityishenkilö<br>PÄNTTI MUJUNEN                                    |
|----------------------------------------------------------------------------------------------------|----------------------------------------------------------------------------------------------------|----------------------------------------------------------------------------------------------------|--------------------------------------------------------------------------------------|----------------------------------------------------------------------|
| RIISTALOKI VIESTIT ALUEET LUVAT OMAT TIEDO                                                                                                    | ρτ                                                                                                    | No. Company                                                                                                    | anna an                                                                              |                                                                      |
| HAKIJA ELÄINTIEDOT                                                                                                    | PERUSTEET                                                                                                    | HAKEMUSALUE                                                                                                    | LIITTEE                                                                              | T HAKEMUKSEN<br>LÄHETTÄMINEN                                         |
| Poikkeuslupa karl                                                                                                    | ıu, kannanho                                                                                                    | idollinen 20                                                                                                    | 19                                                                                   |                                                                      |
| Määrä<br>Valitse haettava määrä ja aik<br>Metsästyslain 41 a §:n 3 mor<br>1) suden pyydystämiseksi ta<br>maassa marraskuun 1 päivä<br>2) karhun, lukuun ottamatta<br>tappamiseksi elokuun 20 pä<br>3) ilveksen, lukuun ottamatta<br>poronhoitoalueella lokakuur<br>joulukuun 1 päivästä helmik | (a. Voit halutessasi hakea lyhy<br>nentissa tarkoitettu poikkeus<br>ii tappamiseksi poronhoitoali<br>stä maaliskuun 31 päivään;<br>a vuotta nuorempaa pentua s<br>ivästä lokakuun 31 päivään;<br>:a naarasta, jota vuotta nuore<br>n 1 päiväät helmikuun 28 pä<br>uun 28 päivään, karkausvuor | yempää metsästysaikaa.<br>slupa voidaan myöntää:<br>ueella lokakuun 1 päivästä<br>sekä naarasta, jota tällainei<br>sempi pentu seuraa, pyydys<br>ivään, karkausvuonna helr<br>ina helmikuun 29 päivään. | maaliskuun 31 päi<br>n pentu seuraa, pyy<br>tämiseksi tai tappa<br>mikuun 29 päivään | vään ja muualla<br>ydystämiseksi tai<br>miseksi<br>ja muualla maassa |
| LAJI METSÄSTYSAIKA                                                                                                    |                                                                                                    |                                                                                                    |                                                                                      |                                                                      |
| karhu 20.08.2019 - 31.10.2019<br>Haettava lupamäärä                                                                                                    | ľ                                                                                                    |                                                                                                    |                                                                                      |                                                                      |
| 10 kpl                                                                                                    | Edellinen Kes                                                                                                    | skevtä                                                                                                    | ava 🕽                                                                                |                                                                      |
| <                                                                                                    | Edellinen                                                                                                    | skeytä Seuraa                                                                                                    | ava 🗲                                                                                |                                                                      |

6. Valitse haettava lupamäärä. Voit halutessasi hakea lyhyempää metsästysaikaa.

7. Perustele lupahakemusta vastaamalla esitettyihin kysymyksiin.

| 🖓 Oma riista                                                                                                    | Ohjeet         | Kieli 👻      | Yksityishenkilö               |
|----------------------------------------------------------------------------------------------------|----------------|--------------|-------------------------------|
| RIISTALOKI VIESTIT ALUEET LUVAT OMAT TIEDOT                                                                                                   |                |              |                               |
| HAKIJA ELÄINTIEDOT PERUSTEET HAKEMUSALU                                                                                                    | Ē              | LIITTEE      | ET HAKEMUKSEN<br>LÄHETTÄMINEN |
| Poikkeuslupa karhu, kannanhoidollinen                                                                                                    | 2019           |              |                               |
| Selvitys hakemuksen perusteista<br>Hakemuksen perusteluissa on vastattava alla oleviin kysymyksiin. Liitteet -väl<br>erillisellä tiedostolla. | ilehdellä voit | antaa tarvit | taessa lisäperusteluja        |
| Hakemuksen kohteena olevan riistaeläinlajin kanta tai kannan tila haetulla lupa-alueella                                                      |                |              |                               |
|                                                                                                    |                |              |                               |
|                                                                                                    |                |              |                               |
| Hakemuksen kohteena olevan riistaeläinlajin yksilön tai yksilöiden käyttäytyminen haetu                                                       | la lupa-aluee  | illa         |                               |
|                                                                                                    |                |              |                               |
|                                                                                                    |                |              |                               |
| Muut mahdolliset tiedot, jotka liittyvät hakuperusteeseen                                                                                     |                |              |                               |
|                                                                                                    |                |              |                               |
|                                                                                                    |                |              |                               |
| Toimenpiteet, jotka luvan sijasta voitaisiin toteuttaa                                                                                        |                |              |                               |
|                                                                                                    |                |              |                               |
|                                                                                                    |                |              |                               |
|                                                                                                    |                |              |                               |
| Keskeytä S                                                                                                    | euraava 🕽      |              |                               |

8. Anna hakemusalueen kokonaispinta-ala sekä klikkaa kartalle alueen keskikohta.

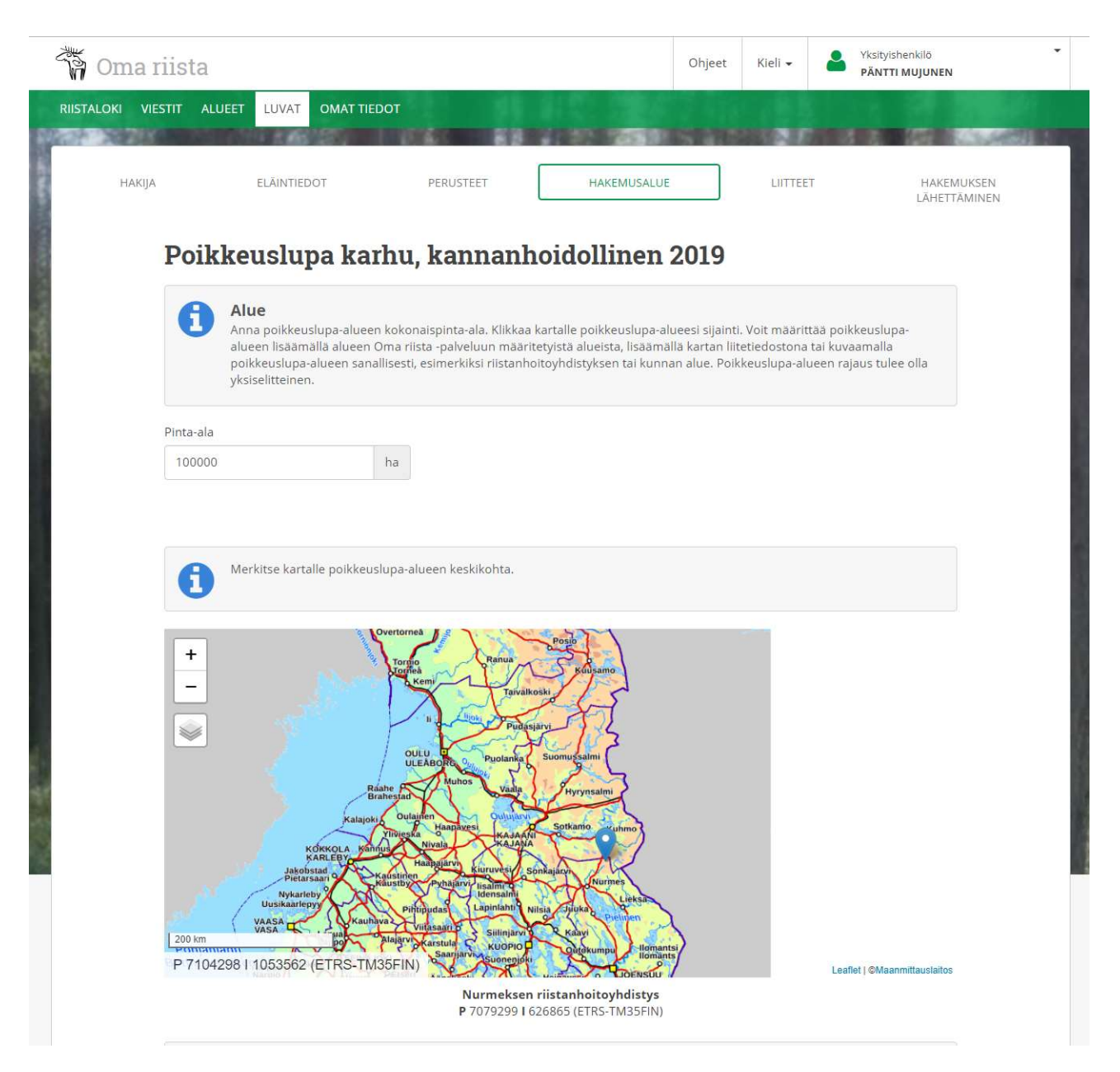

Määrittele alue tarkemmin joko Oma riista -palvelussa luoduilla alueilla, liitetiedostona olevalla kartalla tai sanallisella määrittelyllä (esim. kunta tai rhy).

| TIEDOSTONIMI                                                                                                    |                                                                                                    |                                                                                                    |            |
|----------------------------------------------------------------------------------------------------|----------------------------------------------------------------------------------------------------|----------------------------------------------------------------------------------------------------|------------|
| Ei valittuja liitetiedostoja                                                                                                |                                                                                                    |                                                                                                    |            |
| ✤ Lisää alueliite 0                                                                                                    | Oma riista -palvelu                                                                                                    | lusta                                                                                                    |            |
| + Lisää                                                                                                    |                                                                                                    |                                                                                                    |            |
| > Lisää sähköine                                                                                                    | n alueliite                                                                                                    |                                                                                                    |            |
| > Alueen sanallin                                                                                                    | en määrittely                                                                                                    |                                                                                                    |            |
|                                                                                                    |                                                                                                    |                                                                                                    |            |
|                                                                                                    | < Edel                                                                                                    | llinen Keskevtä Seuraava >                                                                                                    |            |
|                                                                                                    |                                                                                                    |                                                                                                    |            |
|                                                                                                    |                                                                                                    |                                                                                                    |            |
| Alueen tarkem<br>Alueen tarkem<br>seuran alueita,<br>TIEDOSTONIMI<br>Ei valittuja liitetiedostoja.                          | <b>kempi määrittel</b><br>oi määrittely on pakol<br>liittää kartan liitetiedo                                            | ely<br>Jilinen. Alueen määrittämiseen voit käyttää Oma riista -palvelussa luomiasi omia ta<br>lostona tai kuvata alue sanallisesti. Alueen määrittelyyn on valittava vähintään yksi                                                          | tapa.      |
| Alueen tarkem<br>Alueen tarkem<br>seuran alueita,<br>TIEDOSTONIMI<br>El valittuja liitetiedostoja<br>Lisää alueliite O      | kempi määrittel<br>oi mäarittely on pakol<br>liittää kartan liitetiedo<br>ma riista -palvelu:                            | ely<br>Jillinen. Alueen määrittämiseen voit käyttää Oma riista -palvelussa luomiasi omia ta<br>lostona tai kuvata alue sanallisesti. Alueen määrittelyyn on valittava vähintään yksi                                                         | i<br>tapa. |
| Alueen tari<br>Alueen tarkem<br>seuran alueita,<br>TIEDOSTONIMI<br>Ei valittuja liitetiedostoja<br>Lisää alueliite O        | kempi määrittel<br>pi määrittely on pakol<br>liittää kartan liitetiedo<br>ma riista -palvelu:                            | ely<br>Jillinen. Alueen määrittämiseen voit käyttää Oma riista -palvelussa luomiasi omia ta<br>lostona tai kuvata alue sanallisesti. Alueen määrittelyyn on valittava vähintään yksi<br>usta<br>Liitä uusi alue                              | tapa.      |
| Alueen tari<br>Alueen tarkem,<br>seuran alueita,      TIEDOSTONIMI      El valittuja liitetiedostoja      Lisää alueliite O | kempi määrittel<br>pi määrittely on pakol<br>liittää kartan liitetiedo<br>ma riista -palvelus<br>Alueen tyyppi:          | ely<br>Illinen. Alueen määrittämiseen voit käyttää Oma riista -palvelussa luomiasi omia ta<br>Iostona tai kuvata alue sanallisesti. Alueen määrittelyyn on valittava vähintään yksi<br>usta<br>Liitä uusi alue<br>Oma alue                   | tapa.      |
| Alueen tari<br>Alueen tarkem,<br>seuran alueita,      IIEDOSTONIMI EI valittuja liitetiedostoja      Lisää alueliite O      | kempi määrittel<br>pi määrittely on pakol<br>liittaa kartan liitetiedo<br>ma riista -palvelu:<br>Alueen tyyppi:          | ely<br>Illinen. Alueen määrittämiseen voit käyttää Oma riista -palvelussa luomiasi omia ta<br>lostona tai kuvata alue sanallisesti. Alueen määrittelyyn on valittava vähintään yksi<br>usta<br>Liitä uusi alue<br>Oma alue                   | tapa.      |
| Alueen tari<br>Alueen tarkem<br>seuran alueita,<br>El valittuja liitetiedostoja     Lisää alueliite O                       | kempi määrittel<br>pi maarittely on pakol<br>liittää kartan liitetiedo<br>ma riista -palvelus<br>Alueen tyyppi:<br>Alue: | ely<br>Illinen. Alueen määrittämiseen voit käyttää Oma riista -palvelussa luomiasi omia ta<br>lostona tai kuvata alue sanallisesti. Alueen määrittelyyn on valittava vähintään yksi<br>usta<br>Liitä uusi alue<br>Oma alue<br>Karhualue 2019 | tapa.      |
| Alueen tarkem<br>Alueen tarkem<br>seuran alueita,      El valittuja liitetiedostoja      Lisää alueliite O                  | kempi määrittel<br>oi määrittely on pakol<br>liittää kartan liitetiedo<br>ma riista -palvelu:<br>Alueen tyyppi:<br>Alue: | ely  Illinen. Alueen määrittämiseen voit käyttää Oma riista -palvelussa luomiasi omia ta kostona tai kuvata alue sanallisesti. Alueen määrittelyyn on valittava vähintään yksi  Liitä uusi alue  Oma alue  Karhualue 2019 Tai alueen tunnus  | tapa.      |

| Ei valittuja liitetiedostoja                                                                                                    |                                                                                                    |
|----------------------------------------------------------------------------------------------------|----------------------------------------------------------------------------------------------------|
| > Lisää alueliite Oma ri                                                                                                    | ista -palvelusta                                                                                                    |
| ✤ Lisää sähköinen alue                                                                                                    | liite                                                                                                    |
|                                                                                                    | Syötä ladattava tiedosto                                                                                                    |
| ✤ Alueen sanallinen må                                                                                                    | ärittely                                                                                                    |
|                                                                                                    | Keskeytä                                                                                                    |
| Alueen tarkemp                                                                                                    | i määrittely                                                                                                    |
| Alueen tarkemp<br>Alueen tarkempi mään<br>seuran alueita, liittää l                                                                                                    | <b>i määrittely</b><br>ittely on pakollinen. Alueen määrittämiseen voit käyttää Oma riista -palvelussa luomiasi omia tai<br>tartan liitetiedostona tai kuvata alue sanallisesti. Alueen määrittelyyn on valittava vähintään yksi t                                  |
| Alueen tarkempi<br>Alueen tarkempi mää<br>seuran alueita, liittää l                                                                                                    | <b>i määrittely</b><br>ittely on pakollinen. Alueen määrittämiseen voit käyttää Oma riista -palvelussa luomiasi omia tai<br>cartan liitetiedostona tai kuvata alue sanallisesti. Alueen määrittelyyn on valittava vähintään yksi t                                  |
| Alueen tarkempi määi<br>Alueen tarkempi määi<br>seuran alueita, liittää l<br>IEDOSTONIMI<br>I valittuja liitetiedostoja                                                                            | <b>i määrittely</b><br>ittely on pakollinen. Alueen määrittämiseen voit käyttää Oma riista -palvelussa luomiasi omia tai<br>cartan liitetiedostona tai kuvata alue sanallisesti. Alueen määrittelyyn on valittava vähintään yksi t                                  |
| Alueen tarkempi määr<br>Alueen tarkempi määr<br>seuran alueita, liittää l<br>IEDOSTONIMI<br>It valittuja liitetiedostoja     Lisää alueliite Oma rii                                               | <b>i määrittely</b><br>ittely on pakollinen. Alueen määrittämiseen voit käyttää Oma riista -palvelussa luomiasi omia tai<br>tartan liitetiedostona tai kuvata alue sanallisesti. Alueen määrittelyyn on valittava vähintään yksi t<br><b>sta -palvelusta</b>        |
| Alueen tarkemp<br>Alueen tarkempi mää<br>seuran alueita, liittää l<br>IEDOSTONIMI<br>II valittuja liitetiedostoja     Lisää alueliite Oma rii<br>Lisää sähköinen aluel                             | i määrittely<br>ittely on pakollinen. Alueen määrittämiseen voit käyttää Oma riista -palvelussa luomiasi omia tai<br>kartan liitetiedostona tai kuvata alue sanallisesti. Alueen määrittelyyn on valittava vähintään yksi t<br>sta -palvelusta                      |
| Alueen tarkemp<br>Alueen tarkempi määr<br>seuran alueita, liittää l<br>IEDOSTONIMI<br>II valittuja liitetiedostoja<br>Lisää alueliite Oma rii<br>Lisää sähköinen aluel<br>Alueen sanallinen mä     | i määrittely<br>ittely on pakollinen. Alueen määrittämiseen voit käyttää Oma riista -palvelussa luomiasi omia tai<br>kartan liitetiedostona tai kuvata alue sanallisesti. Alueen määrittelyyn on valittava vähintään yksi t<br>sta -palvelusta<br>iite<br>ärittely  |
| Alueen tarkemp<br>Alueen tarkempi määr<br>seuran alueita, liittää l<br>EDOSTONIMI<br>valittuja liitetiedostoja<br>Lisää alueliite Oma rii<br>Lisää sähköinen aluel<br>Alueen sanallinen määrittely | i määrittely<br>ittely on pakollinen. Alueen määrittämiseen voit käyttää Oma riista -palvelussa luomiasi omia tai<br>(artan liitetiedostona tai kuvata alue sanallisesti. Alueen määrittelyyn on valittava vähintään yksi ta<br>sta -palvelusta<br>iite<br>ärittely |

9. Voit liittää hakemuksen perusteluiksi muita liitetiedostoja.

| 🖏 Oma r         | iista                                |                     |                       |              | Ohjeet   | Kieli 🗸 | Yksi<br>PÄr | ityishenkilö<br>NTTI MUJUNEN | • |
|-----------------|--------------------------------------|---------------------|-----------------------|--------------|----------|---------|-------------|------------------------------|---|
| RIISTALOKI VIES | TIT ALUEET LUVAT                     | OMAT TIEDOT         |                       | -            |          |         |             |                              |   |
| НАКІЈА          | ELÄINTII                             | DOT                 | PERUSTEET             | HAKEMUSALUE  |          | LIITTEE | ET          | HAKEMUKSEN<br>LÄHETTÄMINEN   |   |
|                 | Poikkeuslu                           | pa karhu,           | kannanhoi             | dollinen     | 2019     |         |             |                              |   |
|                 | <b>b</b> Liitteet<br>Voit liittää h. | akemuksen perustelu | iksi liitetiedostoja. |              |          |         |             |                              |   |
|                 |                                      |                     | Syötä ladatta         | ava tiedosto |          |         |             |                              |   |
|                 | L                                    |                     |                       |              |          |         |             | )                            |   |
|                 |                                      | < Ede               | ellinen Kesk          | keytä Set    | uraava > |         |             |                              |   |

10. Hakemuksen lähettäminen -näkymässä voit valita lupapäätöksen toimittamistavan. Lisää tarvittaessa sähköpostiosoite, mihin haluat päätöksen lähettää tiedoksi. Tarkista hakemuksen tiedot väkäsistä avaamalla. Keskeytä -painikkeella voit tallentaa hakemuksen luonnoksena ja palata käsittelemään (esim. osakkaiden karttojen päivittäminen) sitä myöhemmin Luvat -näkymässä. Hakemusta ei voi enää muokata, kun se on lähetetty.

| na riista                                                                                                    |                                                                                                    |                                                                                                    |                                                                               | Ohjeet    | Kieli +    | PÄNTTI MUJ                    | JUNEN                    |
|----------------------------------------------------------------------------------------------------|----------------------------------------------------------------------------------------------------|----------------------------------------------------------------------------------------------------|-------------------------------------------------------------------------------|-----------|------------|-------------------------------|--------------------------|
| VIESTIT ALUEET                                                                                                    | LUVAT OMAT TIE                                                                                                   | DOT                                                                                                    | -                                                                             | _         |            |                               |                          |
| НАКIJА                                                                                                    | ELÄINTIEDOT                                                                                                    | PERUSTEET                                                                                                    | HAKEMUSALUE                                                                   |           | LITTE      | et L                          | HAKEMUKSE<br>LÄHETTÄMINE |
| Poikke                                                                                                    | uslupa ka                                                                                                    | rhu, kannanh                                                                                                    | oidollinen 2                                                                  | 019       |            |                               |                          |
| Lupapäätök                                                                                                    | sen v <mark>a</mark> staanottaj                                                                                  | a Lupapäätökse                                                                                                    | n toimittaminen                                                               | Lup       | apäätöks   | en kieli                      |                          |
|                                                                                                    |                                                                                                    | Paatos liitteineen<br>Oma Riista -palvel<br>halutessasi paperi                                                                                                    | on luettavissa sahkoisest<br>ussa. Voit tilata sen myös<br>lla kirjepostissa. | 5         |            |                               |                          |
| Päntti Mujuner<br>Mujunenkatu<br>00004 Mujuner                                                                                                    | n<br>nkaupunki                                                                                                   | ✓ Haluan pā                                                                                                    | ätöksen sähköisenä                                                            |           | ✓ Haluan   | päätöksen suomeksi            | si                       |
| suomi<br>(vaihda)                                                                                                    |                                                                                                    | Haluan pä                                                                                                    | ätöksen kirjeenä                                                              |           | Haluan p   | väätöksen ruotsiksi           |                          |
|                                                                                                    |                                                                                                    |                                                                                                    |                                                                               |           |            |                               |                          |
|                                                                                                    | r <b>kista hakemuk</b> :<br>et halua vielä lähettää                                                              | <b>sen tiedot</b><br>) hakemusta, tiedot ovat taller                                                                                                    | inettuna                                                                      |           |            |                               |                          |
| Jos                                                                                                    | rkista hakemuk:<br>et halua vielä lähettää<br>Iva lupa                                                           | sen tiedot                                                                                                    | inettuna<br>Po                                                                | ikkeush   | ıpa karhu  | kannanhoidollir               | nen                      |
| ◆ Haetta<br>LUVAN TYYP<br>LUVAN YHTE                                                                                                    | rkista hakemuk:<br>et halua vielä lähettää<br>ava lupa<br>PI<br>YSHENKILÖ                                        | sen tiedot<br>hakemusta, tiedot ovat taller<br>Poikkeuslupa karhu, kannanho<br>Mujunenkatu<br>00004 Mujunenkaupunki<br>⊠ pentLimujunen@example.in<br>050123457                                                                   | inettuna<br>Po<br>idollinen<br>valid                                          | ikkeuslu  | ıpa karhu. | , kannanhoidollir             | nen                      |
| Ta<br>jos ► Haett: LUVAN TYYP LUVAN TYYP LUVAN TYYP                                                                                                    | rkista hakemuk:<br>et halua vielä lähettää<br>wa lupa<br>PI<br>YSHENKILÖ<br>E                                    | sen tiedot<br>hakemusta, tiedot ovat taller<br>Polkkeuslupa karhu, kannanho<br>Mujunen Päntti<br>Mujunenkau<br>00004 Mujunenkaupunki<br>Sentti.mujunen@example.in<br>0 0501234567<br>Lupaa hakee henkilö<br>Päntti Mujunen       | inettuna<br>Po<br>idollinen<br>valid                                          | vikkeuslu | ıpa karhu. | . kannanhoidollir             | nen                      |
| <ul> <li>Ta Jos</li> <li>Haetta</li> <li>LUVAN TYYP</li> <li>LUVAN YHTE</li> <li>LUPAA HAKE</li> <li>Eläinti</li> </ul>                                                | rkista hakemuk:<br>et halua vielā lāhettāā<br>iva lupa<br>PI<br>YSHENKILŌ<br>E<br>edot                           | sen tiedot<br>i hakemusta, tiedot ovat taller<br>Poikkeuslupa karhu, kannanho<br>Mujunen Päntti<br>Mujunenkatu<br>00004 Mujunenkaupunki<br>⊠ penti.mujunen@example.in<br>□ 0501234567<br>營 Lupaa hakee henkilö<br>Päntti Mujunen | inettuna<br>Po<br>idollinen<br>valid                                          | ikkeush   | ıpa karhu. | kannanhoidollir               | nen                      |
| <ul> <li>Ta<br/>Jos</li> <li>Haett:</li> <li>LUVAN TYYP</li> <li>LUVAN YHTE</li> <li>LUPAA HAKE</li> <li>Eläinti</li> <li>Selvity</li> </ul>                           | rkista hakemuk:<br>et halua vielä lähettää<br>iva lupa<br>PI<br>YSHENKILÖ<br>E<br>edot                           | sen tiedot<br>hakemusta, tiedot ovat taller<br>Poikkeuslupa karhu, kannanho<br>Mujunen Päntti<br>Mujunenkaupunki<br>Sepenti.mujunen®example.in<br>O 501234567<br>Mu Lupaa hakee henkilö<br>Päntti Mujunen                        | inettuna<br>Po<br>idollinen<br>valid                                          | ikkeuslu  | ıpa karhu. | , kannanhoidollir<br>karhu 10 | nen                      |
| <ul> <li>Ta<br/>Jos</li> <li>Haetta</li> <li>LUVAN TYPP</li> <li>LUVAN YHTE</li> <li>LUPAA HAKE</li> <li>Eläinti</li> <li>Selvity</li> <li>Alue</li> </ul>             | rkista hakemuk:<br>et halua vielä lähettää<br>tva lupa<br>PI<br>YSHENKILÖ<br>E<br>edot                           | sen tiedot<br>hakemusta, tiedot ovat taller<br>Polkkeuslupa karhu, kannanho<br>Mujunenkaupunki<br>00004 Mujunenkaupunki<br>© ponti.mujunen@example.in<br>0 0501234567<br>Tupaa hakee henkilö<br>Päntti Mujunen<br>rusteista      | inettuna<br>Po<br>idollinen<br>valid                                          | ikkeuslu  | ıpa karhu. | . kannanhoidollir<br>karhu 10 | nen<br>kpl               |
| <ul> <li>Ta<br/>Jos</li> <li>Haetta<br/>LUVAN TYYP</li> <li>LUVAN TYYP</li> <li>LUVAN YHTE</li> <li>Eläinti</li> <li>Selvity</li> <li>Alue</li> <li>Liittee</li> </ul> | rkista hakemuk:<br>et halua vielä lähettää<br>iva lupa<br>pi<br>YSHENKILÖ<br>E<br>edot<br>rs hakemuksen per<br>t | sen tiedot<br>hakemusta, tiedot ovat taller<br>Poikkeuslupa karhu, kannanho<br>Mujunenkau<br>00004 Mujunenkaupunki<br>© postatsor<br>© Jostatsor<br>© Lupaa hakee henkilö<br>Päntti Mujunen<br>rusteista                         | inettuna Po idollinen valid                                                   | ikkeuslu  | ıpa karhu. | , kannanhoidollir<br>karhu 10 | nen<br>kpl               |